## 2024-2025 学年第一学期综合测评操作指引

## (学生自评)

一、综测对象

全校在籍学生。

二、综测时间段及完成时间期限

本次综测为 2024-2025 学年第一学期综合表现测评。

2025年3月4日至 2025 年3月14日。

三、登录网址

1. 校内网登录: http://10.100.250.141/zhcp/#/comprehensiveEvaluation /studentEvaluation/index

2. 校外网登录: http://125.89.147.163:6221/

注意:请使用 360 或谷歌浏览器登录,目前仅限 PC 端(电脑端)登录。

四、登录账号、密码

账号: 学生个人 11 位学号

密码:默认为身份证后 6 位,如最后一位为"X",则为"X"前 6 位数字。如改过密码,则用新密码登录。

五、详细操作指引(学生自评)

第一步:登录(界面为学院"统一身份认证平台"),务必通过前面网 址进入登录。

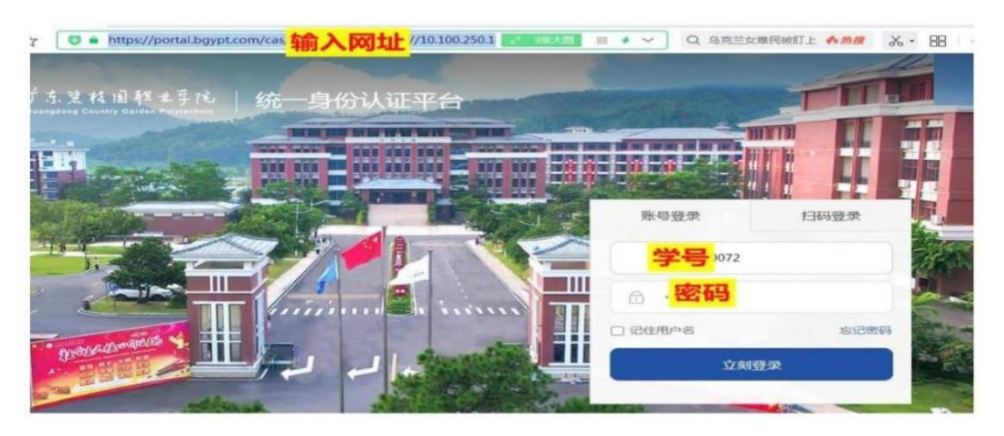

我的主页 Q 4 ? C Q、请输入标题查询 搜索 推荐 负责部门: 全部 广东曾桂回职业学院 R A B C D E F G H - J K L M N O P O R S T J 分类: 金部 日常管理 违纪处分 综合胞汗 心理部的 遮斯管理 高校学生 学生信息 请假管理 日常管理 学生信息 违纪处分 标签: 全部) . 2 Q ER. 学生信息 综合测评器 广东碧桂园... | 学生信息 广东碧桂园... | 综合测评 心理咨询 综合测评 高校学生 标练· 标志。 ◎ 热度: 6,404 △ 热度: 295 ○ 收藏: 2 ○ 收藏: 46 . 通 违纪处分 @ 日常管理 常用 Q 广东塘桂园... | 日常管理 标签· 广东碧桂园... | 违纪处分

第三步:进入综合测评表单,根据实际情况,如实填报相关内容,表 单分为三部分"思想道德"、"素质拓展"和"学习成绩"三部分,其 中"思想道德"、"素质拓展"两部分需要填报。

| - Transie |                                     |                                                                                                |          | -               |
|-----------|-------------------------------------|------------------------------------------------------------------------------------------------|----------|-----------------|
| 测结果直着     | 2021-2022字年第一                       | 学期综合测评 2021                                                                                    | 4        |                 |
|           | 测评指标                                | 测汗事项                                                                                           | 学生自治     | Ŧ               |
|           | 印机路线                                |                                                                                                | -        | -               |
|           | 思想道德基础分项                            | 思想論德基本分                                                                                        | ( = +80) | • )             |
|           |                                     | 思想道德意质·遵守日常制度                                                                                  | $\sim$   | /               |
|           |                                     | 【加分頃】1.担任学院学生干部萬1学時,屢行职责,考核合格者,主要负责人(加8分)、部门负责人(加8分)、成员<br>(103分);                             | 0        |                 |
|           |                                     | 【加分语】2.18任系部学生干部满1学期,履行职责,考核合格者,主要负责人(加6分)、部门负责人(加4分)、委员(加2分);                                 | 0        |                 |
|           | 思想道德意质方面的<br>加减分(在各类学生              | 【加分项】3.担任用极干部属1学期,履行职责,考核合格者,团支书、用长、副班长加4分,其他班干(含省会长)加2<br>分;                                  | 0        |                 |
|           | 干部中,同一学生组<br>約內身兼数职,取其<br>農業职务加公 不素 | 【加分语】4.相任学生教官、辅导员助理、国旗护卫队护卫员、学生导师助理篇1学期,履行职责,考核合格者,学生教官、国旗帅卫队护卫员和辅导员助理分别加5分,学生导师助理加3分;         | 0        |                 |
|           | 18075010210021 - 1.8%               |                                                                                                | -        |                 |
| 综合测评      |                                     | 【加分项】6.一学期全勤者加3分。                                                                              | 加        | Ś               |
| 生滅弾中心     |                                     | 【減分项】1.无故不参加集体活动或在活动中不遵守纪律,影响活动正常进行的每次减2分;                                                     | 20       | 5               |
| 测结果直看     |                                     | 【减分项】2.上课(含班会课)迟到、早退,每次减1分,旷课每次减2分。                                                            | 2        | 4               |
|           | 素质构成                                |                                                                                                | -        | -               |
|           | 素质拓展基础分项                            | 素质拓展基础分                                                                                        | ( +0     | <del>2</del> 0分 |
|           |                                     | 基本特征素质                                                                                         | ~        | >               |
|           |                                     | 【加分顷】1.在国家境、偏极、市极运动比赛中(个人和黑体项目)获得冠军分别加20分、15分、10分、亚军分别加1<br>5、10、5分、季军分别加10、5、3分;参加者分别加5、3、2分。 | ħR       | 5               |
|           |                                     | 【加分项】2.在学院举办的运动会中获得冠军、亚军、季军,分别加5分、4分、3分;未获奖的参加者加1分。                                            | D.C.     | 5               |
|           |                                     | 【加分项】3.参加正常军事训练演藝者加5分;                                                                         | ħΩ       | 4               |
|           |                                     | 【加分项】4."国家学生体质健康标准题试"达标加2分。                                                                    | bū       | 4               |
|           | An of the Association of the        |                                                                                                |          |                 |

重要! 重要! 重要! "思想道德基本分"80分和"素质拓展基础分"60分,务必勾选。

第四步:填报完成后,务必"提交",提交后不可更改分数。将有班级进行评价。

| ·C 综合测评                                                                                                    |                                                                                |        |                 |
|----------------------------------------------------------------------------------------------------|--------------------------------------------------------------------------------|--------|-----------------|
|                                                                                                    | 【减分项】6.在志愿服务活动当中损坏公物,每次减2分。                                                    | 242    | 53              |
| 2 %4386P4+0                                                                                                    | 【减分项】7.在志愿服体运动当中监守自盗、谋私利、每次减3分。                                                | 2%     | 52              |
| R 综测结果直右                                                                                                    | 授助后训-基本公                                                                       |        |                 |
|                                                                                                    | 【加公司】1.通过英语A.6板考试U的加公)、国家英语回频考试加必分、通过国家英语六极考试加6分、参加国家英语口语考试、托稿、雅思、GRE等语言培训的1分; | ממ     | 99              |
|                                                                                                    | 【加公顷】2.通过计输机的力考试并取得证书的四级。三级、三级公司加加公、2公、1公;                                     | hu     | 59              |
|                                                                                                    | 【加公司】3.参加中山南部专证周辺者,每次加公公。                                                      | bП     | *               |
| 技能培训                                                                                                    | 【减分调】1.在"自我发展"体验周围动中,评价不及格者,减3分。                                               | 342    | 9               |
|                                                                                                    | 【减升项】3点初常野营护统运动,每次调1分。                                                         | 75     | 1               |
|                                                                                                    | 2.在"逾季资供排水"。后则中未进行流进的调2分。                                                      | 72     | 52              |
|                                                                                                    | 4.在"自我发展"体验周围动中,评价及槽以上者,按照班级人数的92:7:1,依据记分成练分别记3。2、1分。                         | חת     | \$ <del>3</del> |
|                                                                                                    | 4.22"萨瑟·演U1云"此行"演U1的加口公;                                                       | лп     | 53              |
| and the second second second second second second second second second second second second second second second |                                                                                |        |                 |
| YE975                                                                                                    | 信息 平均学分结点根据《F·东南杜内和小学院学籍管理实施知识》进行计划                                            | 172.23 | 19              |
|                                                                                                    | 190 XX (W. 796 107 - 🗴                                                         |        |                 |

## 班级评价

## 第一步:登录(同个人登录相同)

第二步:选择左侧"综合测评管理"菜单,进入"班级测评"界面;

| G 综合测评   | 还 综合测评管理                               |                                         |
|----------|----------------------------------------|-----------------------------------------|
| 员 学生测评中心 |                                        |                                         |
| 8 综合测研管理 | 请输入任务名称 请选择任务周期 > 搜索                   |                                         |
| 艮 综测结果直看 | 进行中 已完成                                |                                         |
|          | 2021-2022学年第一学期综合测评<br>2021-2022学年第1学期 | 任 <sup>供剩余时间</sup><br>7 天 3 时 58 分 22 秒 |

第三步: 根据列表, 逐一进行"评分", 全部"评分"完成后, 选中 所有人, 进行"统一提交";

1. 菜单中可"查看未提交名单",进行督促落实。

| 🦕 综合测评   |                   |      |       |      |                      |               |      |    |     |      |      |            |                   |
|----------|-------------------|------|-------|------|----------------------|---------------|------|----|-----|------|------|------------|-------------------|
| 3 学生演评中心 | 建工212             |      |       |      |                      |               |      |    |     |      |      |            |                   |
| 5 综合测评管理 | 全部、               | 1816 | 入查询条件 | Q    | 查询                   | 重重            |      | 全部 | 未测评 | 已测评  | 已回退  | 标记回退       | 已提交               |
| 图 综测结果直看 | <del>56 -</del> 1 | 駮    | 分数导入  | 总分计算 | 直接回過                 | 查看未提交名单       |      |    |     |      |      |            |                   |
|          | 0                 | 序号   | 学号 ≎  | 姓名 ≎ | 专业 🗧                 |               | 班级 🗘 |    | 年級  | ÷ 1  | 大志 ‡ | 综合测评;<br>分 | <sup>总</sup> ⇒ 操作 |
|          | <sup>D</sup>      | 1    |       | 4    | 建筑工程技<br>机器人技术       | 术_建筑施工与<br>应用 | 建    |    | 202 | 1级 5 | 未测评  |            | 评分                |
|          |                   |      |       |      | and the second state | 11            |      |    |     |      |      |            |                   |

2. 核实同学填报情况,可直接在"班级评测"一列中进行修改相关分数,结果将以"班级评测"为准。

| 🧲 综合测评          | · 综合测评管理                    |                                                                   |           | 👷 苏藤闻           |
|-----------------|-----------------------------|-------------------------------------------------------------------|-----------|-----------------|
| 四 学生测评中心        | 《建工212                      |                                                                   | 第27位/共34位 | ◎上一位1下一位⊙       |
| E 综合测评管理        |                             |                                                                   |           | •               |
| <b>皮</b> 纺渺结果直看 | 2021-2022学年第-<br>教育审阅 → 辅导员 | - 学期综合测评 2021版 ( 学生由评 → 时的评判 →<br>结构 → 学其史中核确认 )                  | 学生白证      | 147.425-327.31M |
|                 | 2011年1日9月                   | 25日十年4月                                                           | 子王日叶      | 3713814-95      |
|                 | 10400Ette                   |                                                                   |           |                 |
|                 | 思想道德基础分项                    | 思想道德基本分                                                           | +805      | ₩ +80分          |
|                 |                             | 思想道德素质·遵守日常制度                                                     |           |                 |
|                 |                             | 【加分项】1.担任学院学生干部离1学期,履行职责,考核合格者,主要负责人(加8分)、额门负责人(加6<br>分)、成员(加3分); |           | 0               |

| 3 综合测评   | ·三 综合题评管理 |                                                                                                |           | 夏苏     |
|----------|-----------|------------------------------------------------------------------------------------------------|-----------|--------|
| □ 学生测评中心 | 《建工212    |                                                                                                | 第27位/共34位 | 2 ②上   |
| B 综合测评管理 |           | 10%/19%」と、上述(白北江文計)25月、1425、122/10%/1/1,りまれ22//0%と/1。                                          |           | ·**2   |
| 图 综测结果查看 | 炮馬拓展      |                                                                                                |           |        |
|          | 素质拓展基础分项  | 東祇拓展基础分                                                                                        | +605      | ✔ +60分 |
|          |           | 基本体能责质                                                                                         |           |        |
|          |           | 【加分项】1.在国家境、省级、市级运动比赛中(个人和集体项目)获得冠军分别加20分、15分、10分、亚<br>军分别加15、10、5分、季军分别加10、5、3分;参加者分别加5、3、2分。 |           | 加一分    |
|          |           | 【加分项】2.在学院举办的运动会中获得冠军、亚军、季军、分别加5分、4分、3分;未获奖的参加者加1分。                                            |           | 加分     |

请务必重点关注,同学自评是否勾选"思想道德基本分"80分和"素 质拓展基础分"60分,确保"班级评测"已勾选。

如自评未勾选,"班级评测"勾选,不影响最终成绩。

3. "班级评测"需逐一审查同学"自评"情况,并予以确认。

| P_108111-0 | 《建工212 |                                                           | 第32位/共3 | 4位 ①上一位     | 下一位③ |
|------------|--------|-----------------------------------------------------------|---------|-------------|------|
| 综合测评管理     | 技能培训   | 【减分项】3.缺席野营拉练活动,每次减1分。                                    |         | 减           | 分    |
| G 均衡均率重新   |        | 2.在:逐梦演讲坛:活动中未进行演讲的或2分。                                   |         | 减           | 分    |
|            |        | 4.在"自我发展"体验周活动中,评价及格以上者,按照班级人数的2:7:1,依据记分成绩分别记3、2、1<br>分。 | +359    | <u>ри</u> з | 分    |
|            |        | 4.在"逐梦演讲坛"进行演讲的加2分;                                       | +25     | ź۵ مر       | 分    |
|            | 学习成绩   |                                                           |         |             |      |
|            | 平均学分绩点 | 平均学分绩点根据《广东墙桂园职业学院学籍管理实施细则》进行计算                           | 5分      |             |      |
|            | 审批意见   |                                                           | -       |             |      |

快捷方法: 表单最后的菜单选项,用"完成且进行下一个"可提高数 倍工作效率。

左上角"上一位""下一位"菜单亦可提高评测效率。

4. 完全班级成员全部评测后,返回成员列表,选中全部成员后,选择"统一提交"。

| 🔓 综合测评   |        |       |      |                                      |                 |      |    |     |     |      |            |                   |
|----------|--------|-------|------|--------------------------------------|-----------------|------|----|-----|-----|------|------------|-------------------|
| 1 学生测评中心 | 建工212  |       |      |                                      |                 |      |    |     |     |      |            |                   |
| 综合週评管理   | 全部~ 请领 | 入而海豚件 | ٩    | 查询                                   | 重重              |      | 全部 | 未测评 | 已测评 | 已回退  | 标记回退       | 已提交               |
| 综测结果直看   | 统一提交   | 分数导入  | 总分计算 | 直接回過                                 | 查看未提交名单         |      |    |     |     |      |            |                   |
|          | □ 序号   | 学号 ≎  | 姓名 🗘 | 专业 ≎                                 |                 | 班級 ≑ |    | 年級  | •   | 大志 0 | 综合测评)<br>分 | <sup>急</sup> 💠 操作 |
|          | 0 1    |       | 5    | 建筑工程<br>机器人技;                        | 支术_建筑施工与<br>术应用 | 建    |    | 202 | 1级  | 未测评  |            | 评分                |
|          |        |       |      | and the rest of the local sectors in |                 |      |    |     |     |      |            |                   |